## مراحل تائید گواهی های آموزشی و آزمون های ادواری سنوات گذشته که در سامانه موجود نیست

۱- ورود به سامانه ورود به سامانه آموزش »
۲-انتخاب گزینه « ورود به سامانه آموزش »
۳-انتخاب گزینه « بارگذاری گواهی های آموزشی »
۶- بارگذاری گواهی های موردنظر و تکمیل مشخصات آن
۵- تائید گواهی ها توسط <u>سازمان مرکزی</u>
۶- مشاهده گواهی های تائید شده در لیست گواهی آزمون ادواری و دوره آموزشی